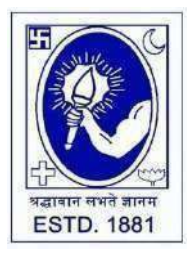

# CITY COLLEGE

Affiliated to the University of Calcutta 102/1, Raja Rammohan Sarani, Kolkata – 700009 Phone: 033 2350 1565, Office: 033 2360 7463 E-mail: principal.citycollege@gmail.com Website: www.citycollegekolkata.org GST No. : 19CALC00619D1DE

# **Notice**

#### Date: 26.08.2022

All students of outgoing **B.A./B.SC./B.Com.** (Hons./Gen.) Semester – VI (CBCS) of City College are hereby requested to log-in to the Student Portal using the following link and submit "Student Feedback" and "Parent Feedback" by 30.08.2023.

## https://aimes-citycollege.in/StudentPortal/Login.aspx

Both the feedbacks are extremely important for the College regarding assessment by National Assessment and Accreditation Council (NAAC). Hence, all students of outgoing **B.A./B.SC./B.Com.** (Hons./Gen.) Semester – VI (CBCS) and their parents should mandatorily submit the feedbacks and take a printout of the page as shown in the instruction given herewith. The printout must be submitted to the College office while collecting the marksheet of Semester VI Examination, 2023.

Please check instructions for submitting the feedbacks in Page 2 of this Notice.

City College Kolkata -09

Copy To:-VP, IQAC Co-Ordinator, Bursar, All HoDs, Librarian, Head Clerk, Secretary, CCSU.

# Instructions for submitting feedback at City College Student Portal

### Students are suggested to fill the application form through a Computer as the page may not load properly in a mobile phone

**Step 1:** Go to the website: <u>https://aimes-citycollege.in/StudentPortal/Login.aspx</u>

Step 2: Log in using your User Id (College Roll No.) and Password (College Roll No.)

Step 3: Click "Feedback" under Student Panel

**Step 4:** Select **"Student Feedback"** in top left corner of the page. Start **Student Satisfaction Survey**. Mandatorily answer all questions and Submit.

**Step 5:** Again Click **"Feedback"** under **Student Panel.** Select **"Student Feedback"** in top left corner of the page. Start **Parent Feedback**. Request your parent to mandatorily answer all questions and Submit.

**Step 6:** After successful submission of both the feedbacks, again click **"Feedback**" under **Student Panel.** You'll get a Page as follows:-

|                                                                                                    | <sup>æ</sup> Student Feedback<br>⊖Parent Feedback             |         |           |          |            |                       |
|----------------------------------------------------------------------------------------------------|---------------------------------------------------------------|---------|-----------|----------|------------|-----------------------|
| StudentiD                                                                                                 | Topic Name Statu                                              |         | 5         |          |            | Click For<br>FeedBack |
| Student Panel                                                                                             | Student Satisfaction Survey (ZOOHCC)                          |         | COMPLETED |          |            | Start                 |
| Pay Fees Online                                                                                           | Parent Feedback (ZOOHCC)                                      |         | COMPLETED |          |            | Start                 |
| Other Transaction<br>Online Payment Status<br>Document Upload<br>View Profile<br>View Subject<br>Feedback | REFRESH<br>Previous Feedback                                  |         |           |          |            |                       |
| Support<br>Cavid Update                                                                                   | Topic Name                                                    | Note    | Session   | Semester | Date       | Download<br>Challan   |
| Support<br>Apply Migration                                                                                | Student Satisfaction Survey : Department :<br>(H) : Subject : | COLLEGE | 2022-2023 | 6        | 26/08/2023 | Show                  |
|                                                                                                    | Parent Feedback : Department :                                | COLLEGE | 2022-2023 | Б        | 26/08/2023 | Show                  |

Step 7: Take two print outs of this page.

**Step 8:** Submit one copy at City College Office during collection of the Marksheet of CU Semester VI Examination, 2023. Keep one copy for yourpersonal record.